## Diákhitel 2 – szerződésszám rögzítése a Neptun-rendszerben

1) Ahhoz, hogy a diákhitel 2-t a tanulmányok során felmerülő költségek fedezésére tudja használni, elsőként a diákhitel 2 szerződésszámát kell rögzítenie a Neptun-rendszerben.

Ezt a Pénzügyek / Beállítások menüpontban teheti meg az alábbiak szerint:

|  | Tanulmányi rendszer Neptun Meet Street                                                                                                    |                      |                                                                                      |                               |  |  |  |  |  |
|--|----------------------------------------------------------------------------------------------------|----------------------|--------------------------------------------------------------------------------------|-------------------------------|--|--|--|--|--|
|  | Saját adatok Tanulmányok                                                                                                    | Tárovak Vizsoák      | Pánzijovak Információ Űovi                                                           | ntézée                        |  |  |  |  |  |
|  | Sajat adatok Tahumanyok   Aktualitások Image: Comparison of the same set of the same set | (484 ms)<br>Üzenetek | Befizetés<br>Számlák<br>Tranzakciós lista<br>Ösztöndíjak, kifizetések<br>Beállítások | Üzenet típusok: Összes üzenet |  |  |  |  |  |
|  |                                                                                                    | Üzenet típusok:      | CEgyedi üzenetek<br>Automatikus üze<br>Öösszes üzenet<br>Listázás                    | netek                         |  |  |  |  |  |

A Diákhitel2-re kattintva nyílik meg a lehetőség a szerződésszám rögzítésére:

|    | Tanulmányi rendszer Neptun Meet Street                                                                                                    |                                                                        |  |  |  |  |  |  |
|----|----------------------------------------------------------------------------------------------------|------------------------------------------------------------------------|--|--|--|--|--|--|
|    | Sajat adatok Tandinanyok                                                                                                    | Targyak vizsgak renzugyek iniormacio egymtezes                         |  |  |  |  |  |  |
|    |                                                                                                    | (16 ms)                                                                |  |  |  |  |  |  |
| A  | 🔾 Aktualitások 🛛 🔂 🔀                                                                                                    | > Beállítások                                                          |  |  |  |  |  |  |
| H  | Neptun okostelefonra                                                                                                    | Műveleteki Hozzáadás a kedvencekhez                                    |  |  |  |  |  |  |
|    | Próbálja ki az ingyenes Neptun<br>mobilalkalmazást Android vagy Számlaszámok Partnerek Szervezetek Megosztás Automatikus teljesítés Diákhitelz |                                                                        |  |  |  |  |  |  |
| *  |                                                                                                    | A szerződésszám módosítása, törlése a mentést követően nem lehetséges! |  |  |  |  |  |  |
| 7  | ⊙ Üzenetek 🛛 🔀 🗙                                                                                                    | Pfakhitel2 szerződésszám rögzítése                                     |  |  |  |  |  |  |
| 7  | Beerkezett uzenetek (1169) Elküldött üzenetek                                                                                                  | ♦ Diákhitel2 szerződésszám:                                            |  |  |  |  |  |  |
| 5  | Beállítások                                                                                                    |                                                                        |  |  |  |  |  |  |
| ,7 | Címtár                                                                                                    | Mentes Megsem                                                          |  |  |  |  |  |  |
|    |                                                                                                    |                                                                        |  |  |  |  |  |  |

2) A szerződésszám rögzítését követően tudja megadni, hogy mely tételeket kívánja a diákhitel 2-vel fedezni. Ezt a *Pénzügyek / Befizetés* menüpontban tudja megtenni:

| Tanulmányi rendszer Nept<br>Saját adatok Tanulmányok          | un Meet Street<br>Tárgyak Vizsgák | <b>Pénzügyek</b> Információ Ügy                                                      | intézés                       |
|---------------------------------------------------------------|-----------------------------------|--------------------------------------------------------------------------------------|-------------------------------|
| Aktualitások Aktualitások Próbálja ki az ingyenes Neptun      | (109 ms)<br>Vizenetek             | Befizetés<br>Számlák<br>Tranzakciós lista<br>Ösztöndíjak, kifizetések<br>Beállítások | Üzenet típusok: Összes üzenet |
| mobilalkalmazást Android vagy<br>iOS rendszerű okostelefonon. | Üzenet típusok:                   | ⊂Egyedi üzenetek<br>○Automatikus üze<br>©összes üzenet<br>Listázás                   | netek                         |

## Válassza ki a kívánt tételt, és a sor végén kattintson a '+' (Lehetőségek) jelre:

| Befizetés Visszalizetés                                                                                               |                                     |                                                                                                    |          |           |                            |            |         |                    |                            |    |
|----------------------------------------------------------------------------------------------------|-------------------------------------|----------------------------------------------------------------------------------------------------|----------|-----------|----------------------------|------------|---------|--------------------|----------------------------|----|
| Befizetendő kiirt tételek[Minden félév, Minden tipus] 🖺 🚊 🖈 🥭                                                         |                                     |                                                                                                    |          |           |                            |            |         |                    |                            |    |
| Műveletek: Befizet Törlés Diákhitel1                                                                                  | düreletek: Befizet Torlés Diskhitel |                                                                                                    |          |           |                            |            |         |                    |                            |    |
| 🖻 Név                                                                                                    | Félév                               | Típus                                                                                                    | Tárgykód | Összeg    | Kiírás<br>dátuma I♥ dátuma | Határidő   | Státusz | Számla<br>sorszáma | DH1 DH2<br>Státusz Státusz |    |
| Teszt költség                                                                                                    | 2020/21/                            |                                                                                                    |          | 100 HUF   | 2020.09.24.                | 2020.09.24 | Aktív   |                    |                            |    |
| teszt önktg                                                                                                    | 2020/21/                            |                                                                                                    |          | 150 HUF   | 2020.08.10.                | 2020.08.20 | Törölt  |                    | Lehetőségek                | 17 |
| Regisztr. időszakban intézendő tanulm, kötelezettség teljesítésére<br>vonatk, a reg. időszakon túl benyújtott kérelem | 2017/18/                            | Regisztr. időszakban intézendő tanulm. kötelezettség teljesítésére<br>vonatk, a reg. időszakon túl benyújtott kérelem |          | 2 000 HUF | 2019.12.30.                | 2019.12.30 | Törölt  |                    |                            | ~  |
| kaució teszt számla                                                                                                   | 2017/18/3                           | , Késedelmes adatszolgáltatás miatt új számla készítése módosítandó<br>számlánként                                    |          | 1 000 HUF | 2017.03.08.                | 2018.04.19 | Törölt  |                    |                            |    |
| önköltség teszt 75%%-a                                                                                                | 2015/16/3                           |                                                                                                    |          | 100 HUF   | 2016.01.25.                | 2016.01.27 | Törölt  |                    |                            |    |

## A legördülő menüben válassza ki a Diákhitel 2-t:

| 1.) Tételek kiválasztása                                                                                              |                                                                                                    |                                 |                                       |                                  |     |  |  |
|----------------------------------------------------------------------------------------------------|----------------------------------------------------------------------------------------------------|---------------------------------|---------------------------------------|----------------------------------|-----|--|--|
| Befizetés Visszafizetés Bövebb                                                                                        |                                                                                                    |                                 |                                       |                                  |     |  |  |
| Befizetendő kiírt tételek[Minden félév, Minden típus]                                                                 |                                                                                                    |                                 |                                       | Ö-                               | ~ ~ |  |  |
| Műveletek: Befizet Törlés Diákhítel1                                                                                  | Diákhitel2                                                                                                  |                                 |                                       |                                  |     |  |  |
| 🖹 Név                                                                                                    | Félév Típus                                                                                                 | Tárgykód Összeg                 | Kiírás Befizetés<br>dátuma I▼I dátuma | Határidő St Kérvény megtekintése |     |  |  |
| Teszt költség                                                                                                    | 2020/21/1                                                                                                   | 100 HUF                         | 2020.09.24.                           | 2020.09.24. Aktív                |     |  |  |
| teszt önktg                                                                                                    | 2020/21/1                                                                                                   | 150 HUF                         | 2020.08.10.                           | 2020.08.20. Törölt               |     |  |  |
| Regisztr. időszakban intézendő tanulm. kötelezettség teljesítésére<br>vonatk, a reg. időszakon túl benvúitott kérelem | 2017/18/1 Regisztr. időszakban intézendő tanulm. kötelez<br>vonatk, a reg. időszakon túl benyújtott kéreler | zettség teljesítésére 2 000 HUF | 2019.12.30.                           | 2019.12.30. Törölt               |     |  |  |
| kaució teszt számla                                                                                                   | 2017/18/2 Késedelmes adatszolgáltatás miatt új számla k<br>számlánként                                      | készítése módosítandó 1 000 HUF | 2017.03.08.                           | 2018.04.19. Törölt               |     |  |  |
| önköltség teszt 75%%-a                                                                                                | 2015/16/2                                                                                                   | 100 HUF                         | 2016.01.25.                           | 2016.01.27. Törölt               |     |  |  |

Amennyiben sikeres volt a beállítás, az alábbi ablak jelenik meg:

| Diákhitel2                                                                   |  |
|------------------------------------------------------------------------------|--|
| Diákhitel2-nek feladandó tétel:<br>Megnevezés: dh2 ktg<br>Összeg: 160000 HUF |  |
| Szerződésszám: 71234561<br>Rendben Mégsem Törlés                             |  |

Ha ezeket a szükséges beállításokat megtette, az Egyetem Kari Gazdálkodási Irodájának munkatársai módosítani fogják az önköltség befizetésének határidejét.

Kérjük, hogy az alábbi oldalon kövesse figyelemmel az aktuális félévben meghatározott pénzügyi határidőket: <u>https://www.uni-nke.hu/oktatas/hallgatoknak/neptun/aktualis-penzugyi-datumok</u>

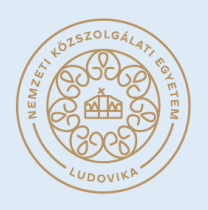